## 《社会捐赠奖学金评审表》研究生综合管理系统填写指南

第一步:登录"研究生综合管理系统",点击【我的研工】—【奖学金申请】,点击"我 的申请"进入页面。

| 63                  | E C AD 9465960588 |      |                            |      |     |    |     |   |    |   |   |                                                |                                                                                                   |  |
|---------------------|-------------------|------|----------------------------|------|-----|----|-----|---|----|---|---|------------------------------------------------|---------------------------------------------------------------------------------------------------|--|
| <b>W</b>            | « 🕐 RT194 ×       |      |                            |      |     |    |     |   |    |   |   |                                                |                                                                                                   |  |
| ♥ 通知公告 ▼            | <b>以平</b> 金89     |      |                            |      |     |    |     |   |    |   |   |                                                |                                                                                                   |  |
| ♥ 我的学籍 ▼            | 😸 alistya 📋 Road  |      |                            |      |     |    |     |   |    |   |   |                                                |                                                                                                   |  |
| ◎ 我的编奏 🔹            |                   |      |                            |      |     |    |     |   |    |   |   |                                                |                                                                                                   |  |
| - ROFC -            |                   |      | X726#                      |      | 968 |    |     |   |    |   |   |                                                | Notes and                                                                                         |  |
|                     | 8                 | EA.  | 国家父节主                      | 2023 | 387 | 45 | 142 | 1 | 1  | 1 | 1 |                                                | 学制约专业、律级不限                                                                                        |  |
| ◆ 我的研工 ▲   文学会申请    |                   | 81   | 存土土 (二, 三<br>年頃) 学士氏学<br>主 | 2021 |     | 7  | I   | 7 | i. | 1 | 1 | 参照本年収研究<br>生半前(半年間<br>工大学研究生学<br>业成学会管理の<br>注) | 0±                                                                                                |  |
| 文字当申请应用<br>三般向位申请   | 8                 | 83   | 2021年第11年早<br>至年半会         | 2021 |     | 1  | 1   | 1 | 1  | 1 | 1 |                                                |                                                                                                   |  |
| 假期去向登记              |                   | B4   | 2021年度新生活<br>志英学会          | 2021 |     | 1  | 1   | 1 | 1  | 1 | 1 |                                                |                                                                                                   |  |
| 活动申请                |                   | 85   | 2021年硕士生新<br>生学业实学会        | 2021 |     | 1  | 1   | 1 | 1  | 1 | 1 |                                                |                                                                                                   |  |
| 间推调量                | 8                 | R01  | 6.67±                      | 2021 |     | 1  | 1   | 1 | 1  |   | 1 |                                                | 78                                                                                                |  |
| 辅导员则汗               | 8                 | R12  | 优秀学生干部                     | 2021 |     | 1  | 1   | 1 |    |   |   |                                                | 78                                                                                                |  |
| HV60000 do itil     | 8                 | R13  | 优秀王助工作                     | 2021 |     | 1  | 1   | 1 | 1  | 1 | 1 |                                                | 70                                                                                                |  |
|                     | 8                 | R04  | dettela                    | 2021 |     | 1  | 1   | 1 | 1  |   | 1 |                                                | 不限                                                                                                |  |
| 研究生经营查询             | 8                 | R05  | 先进集体                       | 2021 |     | /  | 1   |   |    |   | 1 |                                                | 70                                                                                                |  |
| 贫困补助中请              | 8                 | R06  | 优秀学业生                      | 2622 |     | 1  | 1   | 1 |    |   |   |                                                |                                                                                                   |  |
| 突发困难补助申请<br>校园地助学贷款 | 8                 | 5001 | 国际代表学生奖                    | 2021 | 3   | 2  | 1   | 1 | ,  | 1 | 1 | 1万元(10回获<br>得登昭代考学生<br>特等奖划为2万<br>元、属全面评<br>场) | 78                                                                                                |  |
| 助学会发放情况<br>生源地助学员歌  |                   | 501  | <b>全石油成平由</b>              | 2021 | 10  | 7  | 1   | 1 | 1  | 1 | 1 | 60007E/A                                       | 全日和任奴研究主、化工学院、化学与分子工程学院、研学院、生工学院、授学院、巴<br>专业学生、研究生用10名1-化工学院4人、儒学院2人、化学与分子工程学院2人、生工<br>进行的不低于30%。 |  |
| 绿色通道入学中请            |                   | 502  | 建筑关节会                      | 2021 |     | 1  | 1   | 1 |    |   | 1 | 10000元/人                                       | 化学物分子工程学院、化工学院、材料科学物工程学院、硕士二、三年级研究生                                                               |  |
| 家庭经济情况认定            |                   | 503  | Rox7e                      | 2021 |     | 1  | 1   | 1 | 1  | 1 | 1 | 8000元/人                                        | 化学与分子工程学校,化工学校,材料科学与工程学校委分子材料方向的全日制在拉胡<br>完全和博士研究生为二年级和三年级的学生,许选条件,英语水平优秀,类达能力强。                  |  |
| ◎ 实践学习报告 🔻          |                   |      |                            |      |     |    |     |   |    |   |   | =                                              | 每步建工大学全日制臣经二年后提士研究生。其中化工专业、初时科学专业的获奖学生 *                                                          |  |

第二步:选择对应的社会奖学金种类,比如:华谊集团奖学金,点击"<mark>填写评审表</mark>" 进行填写。

| ۲       |     | 표 C MA<br>《 <u>이</u> 보7술/ | 9時57位世現<br> |                    |          |                |                |        | 1               | ₩%± • 級叫                        |
|---------|-----|---------------------------|-------------|--------------------|----------|----------------|----------------|--------|-----------------|---------------------------------|
| ⇔ 通知公告  | Ť   | #9                        | 3           | 申请状态 (清洁弾 ) マ      | 母初审批 请选择 | v              | 琴號事故 · 清洁描 · • | 研究生態実統 | 博选择 マ           |                                 |
| ∾ 我的学籍  | Ŧ   |                           |             |                    |          |                |                |        |                 | () (SE                          |
| ∾ 我的培养  | -   |                           | 989         | \$7±88             | 40       | # <b>#</b> ##5 | Ones           | 7800   | <b>WREERING</b> | sn:                             |
|         | - 6 | 15                        | 1           | ( Billion and a    | 2020     | 日申请            | 侍草核            | 軍候還过   | <b>御秋酒</b> (Z   |                                 |
| ∞ 我的学位  | v   | 15                        | 2           | Carrier of Carrier | 2021     | 日申請            | 审批通过           | 将事性    | 19=1t           | <b>查發 编辑</b> 打印中语表 這可<br>评审素 取論 |
| ⇒ 我的明王  | ^   |                           | 3           | 1000               | 2021     | 已由清            | 审批通过           | 室被通过   | 事物通过            | 重要 编辑 打印申请表 透明<br>评单表 取得        |
| 奖学金申请   |     | 15                        | 4           | 华道美国奖学会            | 2021     | Bail           | 审核通过           | 事物通过   | 事物通过            | 11日 時間 打印申請表 14日<br>「平市時 取減     |
| 奖学会申请成果 |     | 8                         | 5           | - Manufic Street   | 2021     | 已申请            | 事故通过           | 侍事故    | 侍事故             | 東著 編編 打印申请表 取法                  |
| 三助岗位申请  |     | 15                        | 6           | 1 m m              | 2021     | 日申请            | 授業核            | 業物通过   | 軍統通过            | 重要 编辑 打印中语表 取得                  |
| 但地士的神道  |     | HEIPH                     | 四和唐 10      |                    |          |                |                |        |                 | 当前1/1页,第1到6条、共6条数编              |

第三步:请按照要求如实填写评审表信息。填写完成后请点击"确认保存",保存成功 后请点击"打印登记表",会自动下载评审表的 word 版。

| 6                   |                                                                                                    |                                           |                  |                          |             |  |  |  |  |  |  |  |  |
|---------------------|----------------------------------------------------------------------------------------------------|-------------------------------------------|------------------|--------------------------|-------------|--|--|--|--|--|--|--|--|
| <b>W</b>            | K () X7±04 × X                                                                                                    |                                           |                  |                          |             |  |  |  |  |  |  |  |  |
| 88 (#40.0-15) V     | ******                                                                                                    |                                           | THE LANSAGE      |                          |             |  |  |  |  |  |  |  |  |
|                     |                                                                                                    |                                           |                  |                          | 1078-0      |  |  |  |  |  |  |  |  |
| ♥ 我的学校 ▼            | ~~~~~                                                                                                    | 410                                       | -                | 14029                    |             |  |  |  |  |  |  |  |  |
|                     | N2:                                                                                                    | 240                                       |                  |                          | AM. A30495: |  |  |  |  |  |  |  |  |
| ◎ 我的编养 *            |                                                                                                    | \$\$\$-\$\$                               |                  |                          |             |  |  |  |  |  |  |  |  |
|                     | 象加社会实践和承担社会工作情况。                                                                                                    | <b>起业日期【注】模式为:20**年*</b> 月。               | 20**年*月          | 社会实践名称/社会工作任职名称          |             |  |  |  |  |  |  |  |  |
| * MD#62             |                                                                                                    | an initial of                             |                  |                          |             |  |  |  |  |  |  |  |  |
| ⇔ fimet 🄺           |                                                                                                    | att-6 MH-6                                |                  |                          |             |  |  |  |  |  |  |  |  |
| 这学会中语               |                                                                                                    | 日期【注】核式为: 20**平                           |                  | 與確保許/領現筆位                |             |  |  |  |  |  |  |  |  |
| 220000000           | 在國家历以来原案情况。                                                                                                    | and the                                   |                  | (and and he is the       |             |  |  |  |  |  |  |  |  |
| A72400.0            |                                                                                                    | 10 Mar -                                  |                  | the second second second |             |  |  |  |  |  |  |  |  |
| 三船狗位申请              |                                                                                                    | and the                                   |                  |                          |             |  |  |  |  |  |  |  |  |
| 假期表向登记              |                                                                                                    | 00/07/00 III #1                           |                  |                          |             |  |  |  |  |  |  |  |  |
| 活动中语                |                                                                                                    | 10.0979/00 10:                            |                  |                          |             |  |  |  |  |  |  |  |  |
| 间数最度                |                                                                                                    | 国际学术会议 間:                                 |                  |                          |             |  |  |  |  |  |  |  |  |
| 1473-01010          | 已經发展论文统计编究。                                                                                                    | 其中報5日次要 题:<br>其中和5日次要 题:                  |                  |                          |             |  |  |  |  |  |  |  |  |
| and the strength of |                                                                                                    | 27/8/9/FL 20:                             |                  |                          |             |  |  |  |  |  |  |  |  |
| 把解查这中请              |                                                                                                    | 和(約2) 和(司),                               |                  |                          |             |  |  |  |  |  |  |  |  |
| 研究生经费查询             |                                                                                                    | (1) 「「「「「」」」」」」」」」」」」」」」」」」」」」」」」」」」」」」」」 | 的现在分词是科技文型编号     |                          |             |  |  |  |  |  |  |  |  |
| 贫困补助申请              |                                                                                                    |                                           |                  |                          |             |  |  |  |  |  |  |  |  |
| 突发困难补助申请            | ●4人小2世代中国王第2世王本成長<br>(第19世紀年代1月1日)                                                                                                    |                                           |                  |                          |             |  |  |  |  |  |  |  |  |
| 松园 新助学 研究           |                                                                                                    |                                           |                  |                          |             |  |  |  |  |  |  |  |  |
|                     |                                                                                                    |                                           |                  |                          |             |  |  |  |  |  |  |  |  |
| 助学室政治情况             | and the second second s |                                           |                  |                          |             |  |  |  |  |  |  |  |  |
| 生源地动学创致             | 2880                                                                                                    |                                           |                  |                          |             |  |  |  |  |  |  |  |  |
| 绿色透道入学中调            | (700A_56)                                                                                                    |                                           |                  |                          |             |  |  |  |  |  |  |  |  |
| 家庭经济情况认定            |                                                                                                    |                                           | ALC ROLL STORAGE | 2 (Reporter, 2           | 沙于800季1     |  |  |  |  |  |  |  |  |
|                     |                                                                                                    |                                           | 11111            |                          |             |  |  |  |  |  |  |  |  |

第四步:请打开 word 版按照样表要求将表格进行调整。

第五步:表格修订完毕后,请正反双面打印,一式三份交至学院。